## VR Banking App Umstellen der Bankverbindung

Nach der technischen Fusion ist es notwendig, dass Sie als Kunde der Raiffeisenbank Heroldsbach eG bitte Ihre VR Banking App zurücksetzen und die neue Bankleitzahl

## 76391000

hinterlegen. Nehmen Sie die Änderungen **ab dem 26. Juni 2023** vor. Als Alternative zum Schritt 1-3 können Sie Ihre App auch deinstallieren und neu installieren.

- 1. Melden Sie sich wie gewohnt mit Ihrem Anmeldekennwort bzw. Ihrem biometrischen Merkmal (TouchID oder FaceID bei Apple Geräten / Fingerprint bei Android Geräten) in der App an.
- 2. Tippen Sie zuerst unten rechts auf den Reiter "Menü" und im Nachgang auf "Einstellungen".

| Ihre Bank<br>VR Bank Bamberg-Forchheim eG | >    |
|-------------------------------------------|------|
| Banking                                   | ~    |
| Wertpapiere                               | ~    |
| Produkte & Angebote                       | ~    |
| Services                                  | ~    |
| Karten                                    | ~    |
|                                           |      |
| 💮 Einstellungen                           |      |
| ⊖ Abmelden                                |      |
|                                           |      |
|                                           |      |
|                                           |      |
|                                           |      |
| G ☑ € Q<br>Übersicht Postfach € Kontakt   | Menü |

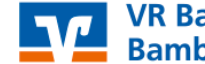

3. Wählen Sie die Funktion "App zurücksetzen" und bestätigen Sie bitte Ihre Auswahl. Im Anschluss wird die App geschlossen.

| Einstellungen       | App zurücksetzen                                                                                                    |  |
|---------------------|----------------------------------------------------------------------------------------------------|--|
| Allgemeines         | Sind Sie sicher, dass alle Inhalte, Konten und Einstellungen<br>gelöscht werden sollen? Die App wird nach Bestätigung |  |
| Screenshot erlauben | geschlossen.                                                                                                    |  |
| Diagnose >          | Zurücksetzen                                                                                                    |  |
| App zurücksetzen >  | Abbrechen                                                                                                    |  |

- 4. Bitte starten Sie die VR Banking App erneut.
- 5. Wählen Sie nun den Button "Onlinezugangsdaten vorhanden".

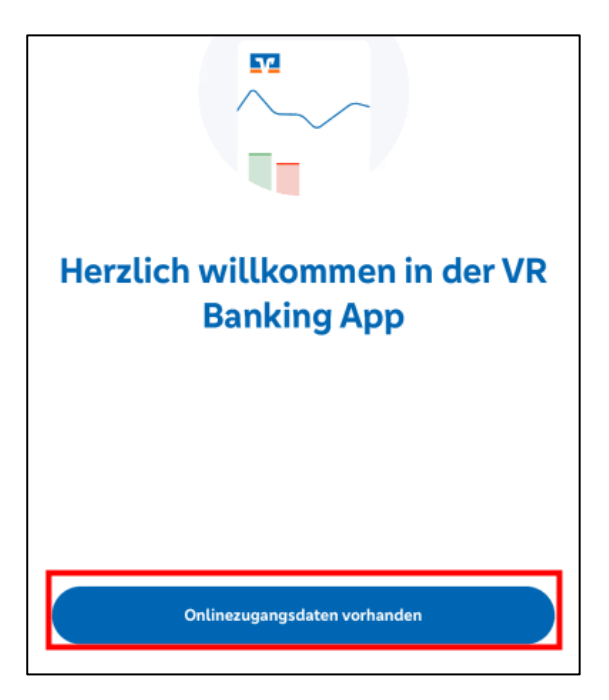

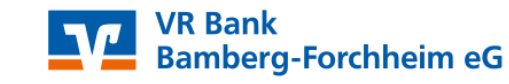

6. Es folgt die Vergabe Ihres Anmeldekennwortes für die VR Banking App. Hier können Sie Ihr bisher angewandtes Anmeldekennwort wieder nutzen.

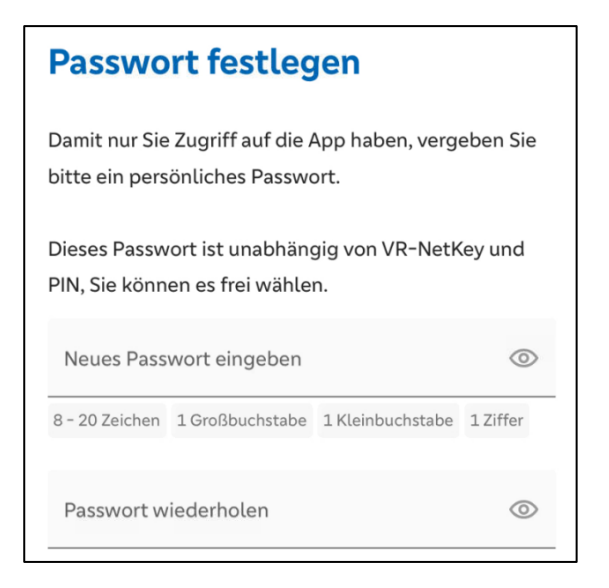

- 7. Im nächsten Schritt können Sie der Erfassung Ihres Nutzungsverhaltens zustimmen (keine Pflicht).
- 8. Bitte geben Sie nun die neue Bankleitzahl 76391000 ein und bestätigen Sie Ihre Eingabe.

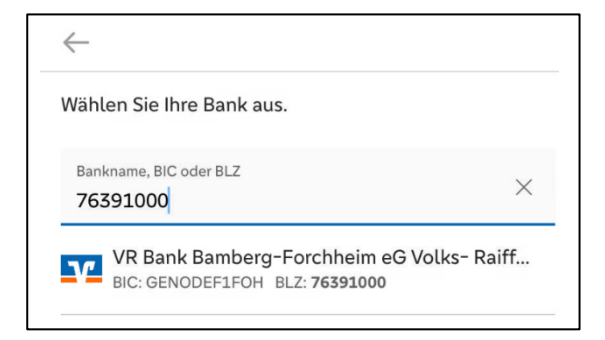

- 9. Melden Sie sich bitte mit Ihrem bestehenden VR-NetKey/Alias und Ihrer PIN an. Bestätigen Sie Ihre Anmeldung mit einer TAN.
- 10. Im Anschluss können Sie Ihre Konten wieder in der VR Banking App wie gewohnt nutzen.

## Bei Fragen steht Ihnen unser KundenServiceCenter unter der Telefonnummer 09191 617-0 gerne zur Verfügung.

## Ihre VR Bank Bamberg-Forchheim eG

Alle Angaben in dieser Verfahrensanleitung wurden mit größter Sorgfalt erarbeitet, dennoch sind Fehler nicht ganz auszuschließen. Die VR Bank Bamberg-Forchheim eG übernimmt weder eine juristische Verantwortung noch irgendeine Haftung für Folgen, die auf fehlerhafte Angaben zurückgehen. (Stand: 13.06.2023)

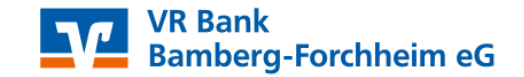